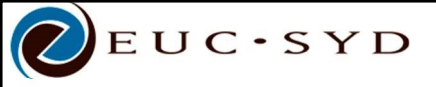

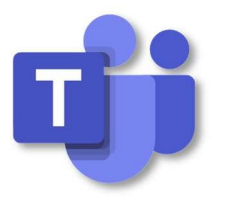

Når du skal på online-kursus hos EUC-syd vil dette foregå via programmet Teams fra Microsoft. Her er en vejledning hvordan du får adgang til Teams samt til dit kursus:

Du starter med at logge ind på: mail.elevcampus.dk

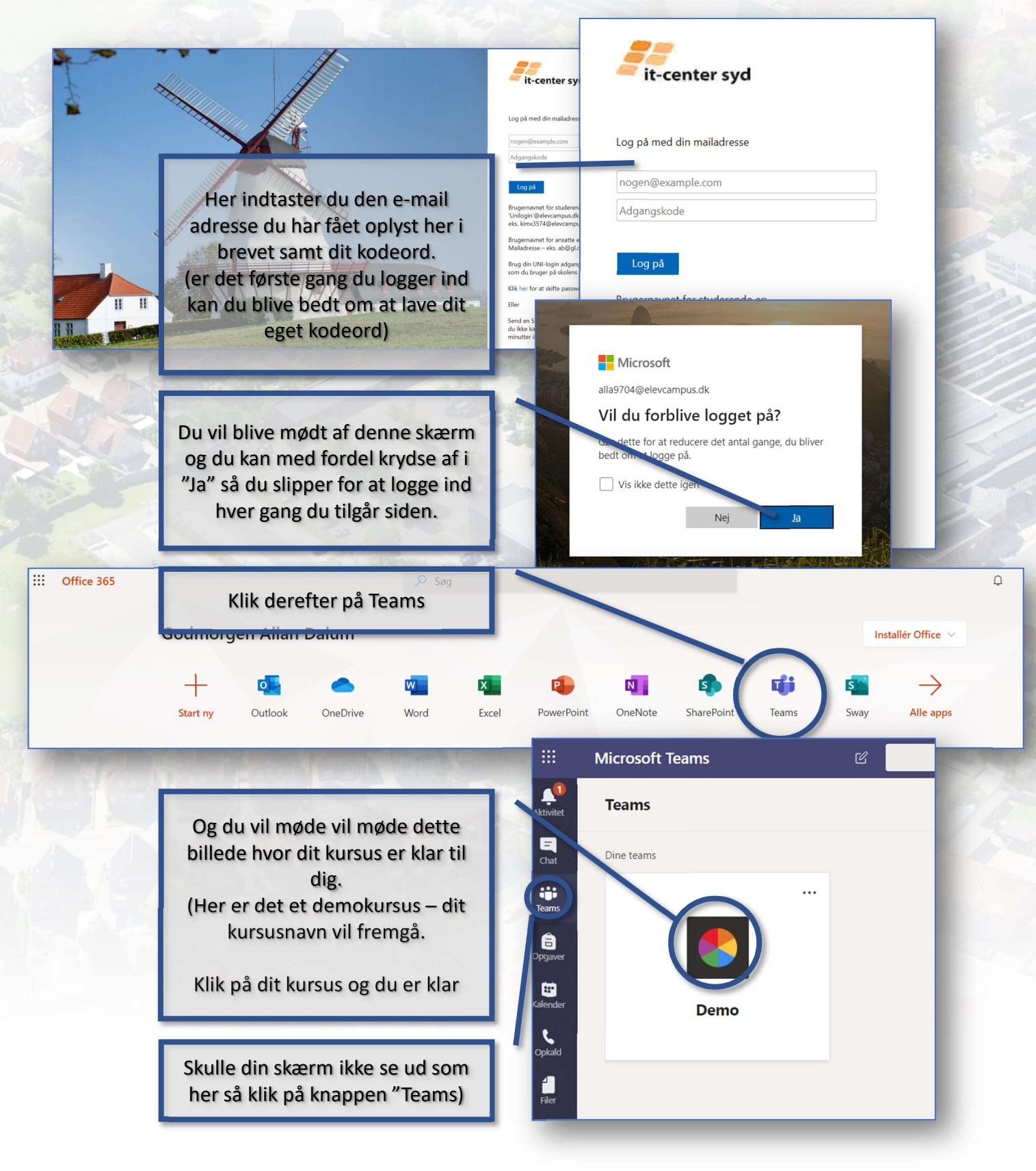

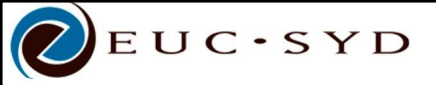

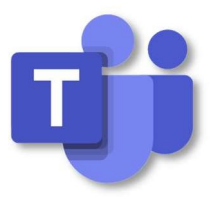

## Når du er kommet ind

Dette er så den skærm du kommer ind på. Der vil på siden være en video der vejleder dig yderligere i brug af de forskellige funktioner i Teams. Og din underviser vil på førstedagen af kurset også gennemgå Teams med dig.

|                   |                 | -1             |                                                                 |                                                                              |      |
|-------------------|-----------------|----------------|-----------------------------------------------------------------|------------------------------------------------------------------------------|------|
|                   | Microsoft leams |                | Søg,                                                            | , eller skriv en kommando                                                    | AS   |
| Aktivitet         | < Alle teams    |                | Generel Indlæg Filer Kla                                        | issenotesbog Opgaver Karakterer                                              |      |
| =<br>Chat         |                 |                | Pri                                                             | øv at @omtale navnet på holdet eller eleverne for at starte en samtale.      |      |
| Teams             |                 |                |                                                                 |                                                                              |      |
| Ongaver           | Demo            |                |                                                                 | e 🦉 📩                                                                        |      |
|                   | Generel         |                |                                                                 |                                                                              |      |
| Kalender          |                 |                |                                                                 |                                                                              |      |
| Opkald            |                 |                | 0*                                                              |                                                                              |      |
| Filer             |                 |                | Kim Berndt Sørensen har tilføje Kim Berndt Sørensen har tilføje | et camina van berket Smits til teamet.<br>et Allan Dalum Schmidt til teamet. |      |
|                   |                 |                | Kim Barndt Saranzan, 11                                         | Sidst keste                                                                  |      |
|                   |                 |                | Her vil vi gennemgå selv                                        | e kursets program og de praktiske ting omkring kurset                        | _    |
|                   |                 |                | fredag den 27. mart                                             | \$ 2020 kl. 08.00                                                            |      |
| 0                 |                 |                | (- 510)                                                         |                                                                              |      |
| Hjælp             |                 |                | Start en ny samtale. Brug                                       | g @ fo at omtale en person.                                                  |      |
| ÷                 |                 |                |                                                                 | 19 H                                                                         |      |
|                   |                 |                |                                                                 |                                                                              |      |
|                   |                 | 2. The         |                                                                 |                                                                              |      |
|                   | Horvilb         | la fromgå by   | vornår dor or                                                   |                                                                              | 2.   |
|                   | ind             | kaldt til møde | e/fælles                                                        | Det der skrives her vil kunne ses                                            | 2014 |
|                   | underv          | isning. Kurser | ne vil typisk                                                   | af alle deltagere på kurset. Den                                             |      |
|                   | køi             | re som delvis  | online-                                                         | direkte dialog med underviser vil                                            |      |
|                   | under           | visning og opg | gaver som i                                                     | og de øvrige funktioner                                                      |      |
| Iøser individuelt |                 |                | dagen omkring                                                   |                                                                              |      |

dette.